## **Remote Access Guide for Windows 10**

1. Download the "Remote Access Link" from your instructor e-mail, put it on your desktop.

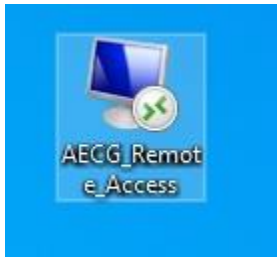

- 2. Double click the "Remote Access Link"
- 3. Click "Connect" on the Remote Desktop Connection warning page.

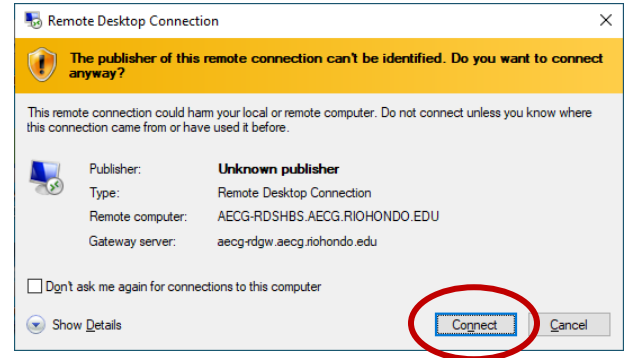

- 4. Enter your assigned username and password from the department in the below format:
  - a. Username: AECG\username
  - b. Password: password

| ŭ                                                                                |          |
|----------------------------------------------------------------------------------|----------|
| Windows Security                                                                 | $\times$ |
| Enter your credentials                                                           |          |
| Type your user name and password to connect to AECG-<br>RDSHBS.AECG.RIOHONDO.EDU |          |
| aecg\SJJhn1234                                                                   |          |
| ••••••                                                                           |          |
| Domain: aecg                                                                     |          |
| OK                                                                               |          |
| Cancer                                                                           |          |
|                                                                                  |          |

Do not forget the "**AECG**\" prior to yout username. If you don't remember your assigned username and password, please ask your instructor.

Click "OK" after you enter your credential

- 5. Wait patiently, you will be connected into one of CAD lab computer workstation.
- 6. Make sure you **LOGOUT** after use so that other students can access the workstation.